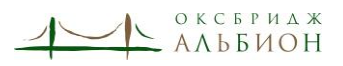

## ПАМЯТКА ОБЛАДАТЕЛЯМ ИНОСТРАННЫХ ПАСПОРТОВ, ПУТЕШЕСТВУЮЩИХ В ВЕЛИКОБРИТАНИЮ

Российские обладатели двойного гражданства и паспортов стран, дающих право на безвизовый въезд в Великобританию, должны оформить ETA (Electronic Travel Authorisation) для въезда в страну с целью туризма, посещения родственников и друзей, по делам бизнеса или краткосрочной учёбы.

Подать заявку на ETA можно с помощью приложения UK ETA, скачав его из <u>AppStore</u> или <u>GooglePlay</u>, либо заполнив заявку через компьютер на сайте Home Office по <u>ссылке</u>.

QR-код для скачивания приложения:

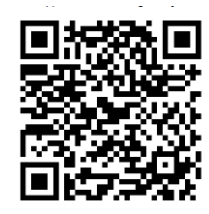

Для заполнения заявки на ЕТА необходимо иметь:

- паспорт, с которым вы будете путешествовать, либо качественную чёткую копию разворота паспорта при подаче заявки через компьютер (без бликов и размытых областей, с читаемым полем MRZ-кода (2-3 строчки число-буквенного кода с данными паспорта по нижнему полю разворота).

- доступ к своей электронной почте;

- данные платёжных карт иностранных (неподсанкционных) банков Visa, Mastercard, American Express, JCB, Apple Pay или Google Pay для онлайн-оплаты сервисного сбора (16 GBP).

Для начала ввода заявки откройте приложение (ссылку на компьютере) и введите свой e-mail, куда поступит код для доступа к системе ETA.

Следующий шаг – загрузка копии паспорта: скан разворота через камеру телефона в мобильное приложение, либо загрузка качественной копии паспорта через компьютер.

После загрузки скана на экране появится паспортная информация для проверки и запрос на её подтверждение.

Следом будет запрошена фотография владельца: фото с камеры телефона в режиме потока с загрузкой в мобильное приложение, либо загрузка свежей (не старше 3 месяцев) фотографии паспортного образца (не менее 50 Кб).

Далее необходимо ответить на вопросы анкеты:

- 1. Есть ли у Вас номер телефона: да или нет? (несовершеннолетним детям можно ответить «нет»)
- 2. Кто обладает правами Ваших родителей? (указать ФИО одного родителя, с которым миграционные службы будут связываться в случае каких-либо проблем).
- 3. Укажите телефон родителя, названного в ответе на предыдущий вопрос.
- 4. Какой e-mail использовать для отправки решения тот, что использован в начале заполнения анкеты, либо личный e-mail родителя (ввести при выборе этого варианта ответа).
- 5. Укажите домашний адрес
- 6. Есть ли у Вас другие гражданства помимо .... (указанного в предоставленном паспорте)? (ответить «да», Russia. Если есть гражданства других стран, добавить их).
- 7. Есть ли у Вас работа?
- 8. Были ли у Вас криминальные приводы?
- 9. Были ли Вы вовлечены в войны, геноцид, экстремизм, терроризм?

После ответа на все вопросы система выдаст на проверку введённые данные, и нажатием кнопки «далее» Вы перейдёте к декларации–подтверждению, что вся информация верна, а затем будете перенаправлены на страницу оплаты сервисного сбора.